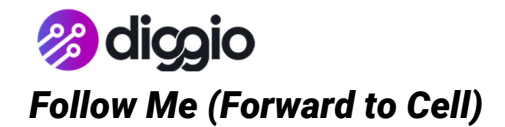

USER INSTRUCTIONS

Updated on 3/12/2020 5:29 PM by TANNER SMITH  $$\rm pg.~1$  of 2  $\,$ 

## Procedure

- 1.0 Log into your Voice Portal.
  - 1.1 Open a web browser (such as Google Chrome) and browse to https://voice.nwkts.com/
  - 1.2 Login using your Voice Portal username (usually your company email address) and password.
    - 1.2.A. If you've forgotten your password, please call Diggio at (512)402-3838 to reset it.

## 2.0 Navigate to Applications -> Follow Me

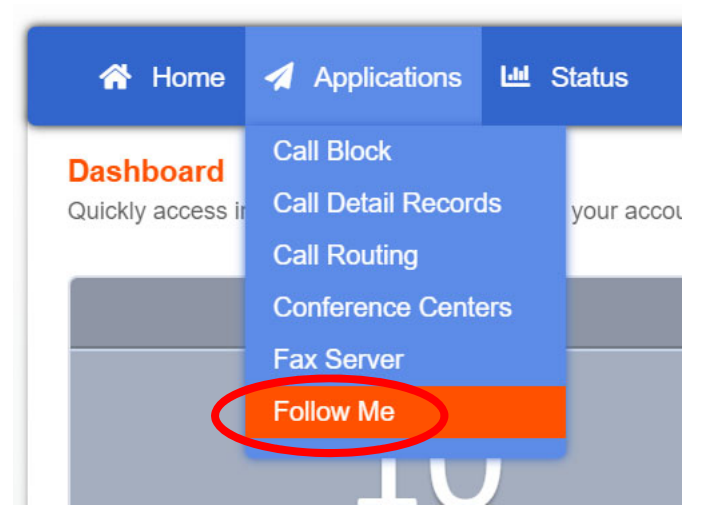

3.0 Click on your phone's extension number.

| Call Routing (1) Define alternate inbound call handling for the following extensions.  Extension Call Forward Follow         | Call Routing (1)         Define alternate inbound call handling for the following extensions.         Extension       Call Forward       Follow I         101 | 🕆 Home 🖌 Applic                 | cations 🔟 Status                       |  |
|----------------------------------------------------------------------------------------------------|----------------------------------------------------------------------------------------------------|---------------------------------|----------------------------------------|--|
| Define alternate inbound call handling for the following extensions.           Extension         Call Forward         Follow | Define alternate inbound call handling for the following extensions.          Extension       Call Forward       Follow I         101       101       101     | Call Routing (1)                |                                        |  |
| Extension Call Forward Follow                                                                                                | Extension     Call Forward     Follow I       101     101                                                                                                    | Define alternate inbound call h | handling for the following extensions. |  |
|                                                                                                    | 101                                                                                                    |                                 |                                        |  |

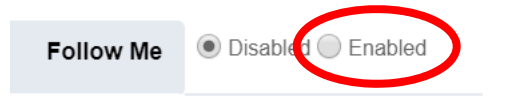

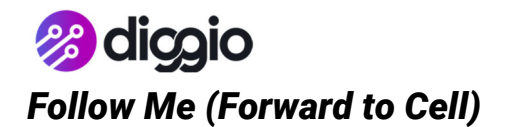

Updated on 3/12/2020 5:29 PM by TANNER SMITH  $$\rm pg.\ 2$  of 2  $\,$ 

- 5.0 In the "Destination" column, enter your extension number in the first row and your cell phone number in the second row. <u>ON THE PROMPT DROPDOWN MENU, SELECT "Confirm" NEXT TO YOUR CELL #.</u>
  - 5.1 Destination: the extensions (or phone numbers) that ring when your desk phone is called.
  - 5.2 Delay: How long to wait before ringing. Ex) If you want your desk phone to ring for 10 seconds, then start ringing your cell phone if you don't pick up, you'll enter a Delay of "10" next to your cell phone.
  - 5.3 Timeout: How long you want the phone to ring before the phone system gives up.
  - 5.4 Prompt: Selecting "Confirm" tells the phone system that this is an external line. IF YOU DON'T SELECT CONFIRM ON EXTERNAL NUMBERS, THE SYSTEM WILL SEND EVERY MAIN LINE CALL TO THAT NUMBER.

| Destinations | Destination | Delay | Timeout | Prompt           |
|--------------|-------------|-------|---------|------------------|
|              | 101         | 0 •   | 30 🔻    | •                |
|              | 15124023838 | 0 •   | 30 🔻    | Confirm <b>v</b> |
|              |             | 0 •   | 30 🔻    | •                |
|              |             | 0 •   | 30 🔻    | •                |
|              |             | 0 •   | 30 🔻    | •                |

6.0 Click "Save" (top right-hand corner of screen).

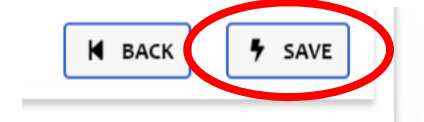

This document is proprietary and confidential. No part of this document may be disclosed in any manner to a third party without the prior written consent of Networkitects, Inc. (dba Diggio).